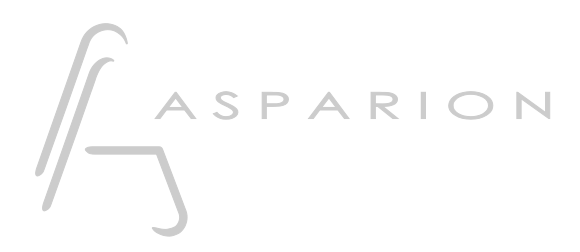

### MADRIX

# D700

## MADRIX

Dieser Leitfaden zeigt Ihnen, wie Sie den D700 in MADRIX einrichten. Alle Bilder wurden aus MADRIX 5 entnommen, sind aber auch für die meisten anderen MADRIX Versionen zutreffend.

Alle erwähnten Dateien finden Sie auf dem USB-Stick, im Installationsordner des Asparion Configurators oder auf unserer Internetseite.

Sollten Probleme bezüglich des Leitfadens auftreten, kontaktieren Sie uns bitte über unsere Internetseite <u>www.asparion.de/contact</u> und wir werden Ihnen unverzüglich weiterhelfen.

#### Schritt 1:

- Wählen Sie das Midi CC Preset Wie Sie ein Preset wählen, ist im Haupt-Handbuch beschrieben.

de

#### Schritt 2:

- Öffnen Sie MADRIX
- Wählen Sie Preferences->Remote Control->MIDI...

| <b>I</b> | MADRI | X *        |                  |       |          |       |            |       |      |       |    |        |  |  |  |  |
|----------|-------|------------|------------------|-------|----------|-------|------------|-------|------|-------|----|--------|--|--|--|--|
| File     | View  | Prefere    | ences            | Tools | Previews | Lan   | guage      |       |      |       |    |        |  |  |  |  |
|          |       | N          | Matrix Generator |       |          |       | F          | 2     |      |       |    |        |  |  |  |  |
|          |       | Р          | Patch Editor     |       |          |       | F3         |       |      |       |    | ΞΕ     |  |  |  |  |
|          |       | D          | Device Manager   |       |          |       | F          | 4     |      |       |    |        |  |  |  |  |
| FX       |       | A          | udio Pe          | Ctrl  | +Alt+A   | ۹.    |            |       |      | L     |    |        |  |  |  |  |
|          |       | R          | Remote Control   |       |          |       |            | >     | HTTP |       |    | Ctrl+A |  |  |  |  |
|          |       | В          | Backup System    |       |          |       | Ctrl+Alt+B |       |      | DMX.  |    |        |  |  |  |  |
|          |       | C          | ptions.          |       |          | Ctrl+ | Alt+C      | )     |      | MIDI. |    |        |  |  |  |  |
|          |       |            |                  |       |          |       |            |       |      |       |    |        |  |  |  |  |
|          | 2     | <b>^</b> ⊂ | olor             |       | Cue      | s     | UB         | Pitch | No   | FX    |    |        |  |  |  |  |
| 1        | 2     | 3          | 4                | 17    | 18 19    | 20    | 33         | 34    | 35   | 36    | 49 | 50     |  |  |  |  |

de

#### Schritt 3:

- Doppelklicken Sie in die **Remote** Spalte hinter **D700** um das Gerät zu aktivieren
- Gehen Sie auf **Remote Control-> Edit...**

| Device Manager      |                                  |       |                      |              |           |         | _               |    | ×     |  |  |
|---------------------|----------------------------------|-------|----------------------|--------------|-----------|---------|-----------------|----|-------|--|--|
| DMX Devices DVI Dev | vices DMX Input Art-Net MIDI Aud | lio   |                      |              |           |         |                 |    |       |  |  |
| Port                | Device Name                      | Audio | Remot                | te Time Code | e Trigger | Script  | Watch           | ^  |       |  |  |
| Input 1             | D 700                            | 🛑 Off | 🔵 On                 | 🛑 Off        | 🛑 Off     | Off     | 🛑 Off           |    |       |  |  |
| Input 2             | MIDIIN2 (D 700)                  | off   | Off                  | e off        |           | 🔴 Off   | 🛑 Off           |    |       |  |  |
| Input 3             |                                  | 🛑 Off | Off                  | in off       | i Off     | Off     | 🛑 Off           |    |       |  |  |
| Input 4             |                                  | Off   | Off                  | Off          |           | Off     | Off             |    |       |  |  |
| Output 1            |                                  |       |                      | Off          |           |         |                 |    |       |  |  |
| Output 2            |                                  |       | 😔 For Ing            | put 1 🛑 Off  |           |         |                 |    |       |  |  |
| Output 3            | MIDIOUT2 (D 700)                 |       |                      | 🛑 Off        |           |         |                 |    |       |  |  |
| Output 4            |                                  |       | 📕 For Ing            | put 3 🥚 Off  |           |         |                 |    | Ŧ     |  |  |
| Output 5            |                                  |       |                      | Off          |           |         |                 | ~  | Q     |  |  |
| Audio               | Channel Selection                |       |                      |              |           | Script  |                 |    |       |  |  |
| Use For S2L         |                                  | 8     | All                  | Ca E Edit    |           | 2 8     | offer 1         | EL | ush   |  |  |
|                     |                                  |       |                      |              |           |         |                 |    |       |  |  |
| Use For M2L         |                                  | 10    | None                 |              |           |         |                 |    |       |  |  |
| Time Code           |                                  |       |                      | Trigger      |           |         |                 |    |       |  |  |
|                     |                                  |       | Port 1 Note CC Flush |              |           |         |                 |    |       |  |  |
| :                   |                                  | Ĩ     | Test                 | Assign       |           | 1 1 1 1 | <u></u> m   127 | As | lan   |  |  |
| L.                  |                                  |       |                      |              |           |         |                 |    |       |  |  |
|                     |                                  |       |                      |              |           | ОК      | Apply           | C  | ancel |  |  |

#### Schritt 4:

- Klicken Sie den +-Knopf und wählen Sie die Funktion welche Sie kontrollieren möchten
- Ändern Sie **Ignore Input** zu **Assign** und bewegen Sie einen Fader oder Encoder oder drücken Sie eine Taste um ihn mit der Funktion zu verbinden
- Stellen Sie sicher, dass Value für Feedback gewählt ist
- Für Tasten stellen Sie Feedback auf State und Control Type auf Button

| 💐 MIDI | Remot                         | e Editor                           |               |              |             |            |     |     |        |          |        |        | —     |     | × |
|--------|-------------------------------|------------------------------------|---------------|--------------|-------------|------------|-----|-----|--------|----------|--------|--------|-------|-----|---|
|        | 🗋 New 🔁 Open 🔳 Save 🗐 Save As |                                    |               | Ignore In    |             |            |     |     |        |          |        |        |       |     |   |
| +      |                               | Function                           | MIDI Command  | Control Type | Interaction | Invert C C | MIN | MAX | Factor | Feedback | Active | Inacti | Block | Off | D |
| -      |                               | Output Master                      | CH01.CC.127   | Fader / Knob | Absolute    |            |     |     |        | Value    |        |        |       |     |   |
| A      |                               |                                    |               |              |             |            |     |     |        |          |        |        |       |     | A |
|        |                               | Audio Input Automatic Gain Control | CH01.Note.094 | Button       | Toggle      |            |     |     |        | State    |        |        |       |     |   |
|        |                               |                                    |               |              |             |            |     |     |        |          |        |        |       |     |   |
|        |                               |                                    |               |              |             |            |     |     |        |          |        |        |       |     |   |
|        |                               |                                    |               |              |             |            |     |     |        |          |        |        |       |     |   |
|        |                               |                                    |               |              |             |            |     |     |        |          |        |        |       |     |   |
| State  |                               |                                    |               |              |             |            |     |     |        |          |        |        |       |     |   |
|        |                               |                                    |               |              |             |            |     |     |        |          |        |        |       |     |   |
|        |                               |                                    |               |              |             |            |     |     |        |          |        |        |       |     |   |
|        |                               |                                    |               |              |             |            |     |     |        |          |        |        |       |     |   |
|        |                               |                                    |               |              |             |            |     |     |        |          |        |        |       |     |   |
|        |                               |                                    |               |              |             |            |     |     |        |          |        |        |       |     |   |
|        |                               |                                    |               |              |             |            |     |     |        |          |        |        |       |     |   |
|        |                               |                                    |               |              |             |            |     |     |        |          |        |        |       |     |   |
|        |                               |                                    |               |              |             |            |     |     |        |          |        |        |       |     |   |
|        |                               |                                    |               |              |             |            |     |     |        |          |        |        |       |     |   |
| Value  |                               |                                    |               |              |             |            |     |     |        |          |        |        |       |     |   |
|        |                               |                                    |               |              |             |            |     |     |        |          |        |        |       |     |   |
|        |                               |                                    |               |              |             |            |     |     |        |          |        |        |       |     |   |
|        |                               |                                    |               |              |             |            |     |     |        |          |        |        |       |     |   |
|        |                               |                                    |               |              |             |            |     |     |        |          |        |        |       |     |   |
|        |                               |                                    |               |              |             |            |     |     |        |          |        |        |       |     |   |
|        |                               |                                    |               |              |             |            |     |     |        |          |        |        |       |     |   |
|        |                               |                                    |               |              |             |            |     |     |        |          |        |        |       |     |   |
|        |                               |                                    |               |              |             |            |     |     |        |          |        |        |       |     |   |
|        |                               |                                    |               |              |             |            |     |     |        |          |        |        |       |     |   |

#### Hinweise:

- Richtig verbunden, bewegen sich die Fader mit den Reglern im Programm, die LED-Ringe zeigen den Status und die Knöpfe leuchten

de

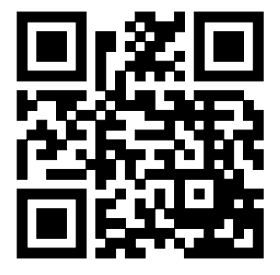

Für weitere Informationen besuchen Sie www.asparion.de